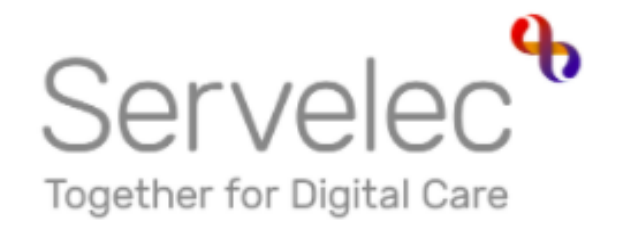

# Learn more... Synergy Free Entitlement Data Collection Training

**Hackney Education** 

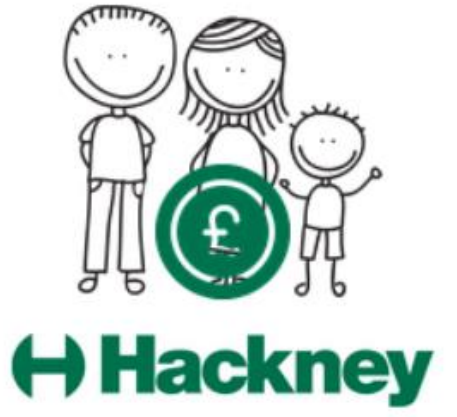

H Alleyne, November 2020

# Synergy Overview

## Topics

#### A) Logging in to the portal

#### **B) 02 Year Old Funding**

- Submitting Estimates
- Actual 2 Year Old Headcount Submission
- Submitting Adjustments

#### B) 3 and 4 Year Old Funding

- Submitting Estimates
- Actual 3 and 4 Year Old Headcount Submission
- Submitting Adjustments
- Ad Hoc 30 Hours Eligibility Checks

#### C) Help and Advice

# 1. Logging into the Portal

Signing into the system

Click the link below to login to the Synergy Portal

https://portal.hackney.gov.uk/synergy/providers/

• From the Synergy Sign In screen in the Enter your username field type your username. From the next prompt enter your password

Your default password and memorable words will be sent to you separately. You will be prompted to change these after the initial login \*make a note of your new details and keep secure\*

Sign In - Synergy 🝅 New Tab X (←) → C' @ 🗊 🔒 https://testportal.learningtrust.co.uk/Train/S 🚥 😒 📩 Ē Type your User name then Sign In click **Next** Sign in or create an account with us Enter your username Hester Next Create Account **Hackney** 

If you currently have a Hackney provider portal account, your username will remain the same. If you are new to using provider portals, please contact: <u>freechildcare@hackneygov.uk</u> and request a new account.

• You will prompted to change your password to a new password. Follow the prompt to create a new password, then **Sign In**.

Enter your Password. You will be prompted to change to a new one

| Sign                        | in |         |
|-----------------------------|----|---------|
| Enter your password         |    |         |
| •••••                       |    |         |
| Change User Forgot Password |    | Sign In |
|                             |    |         |

# Getting started continued

• The following splash screen appears:

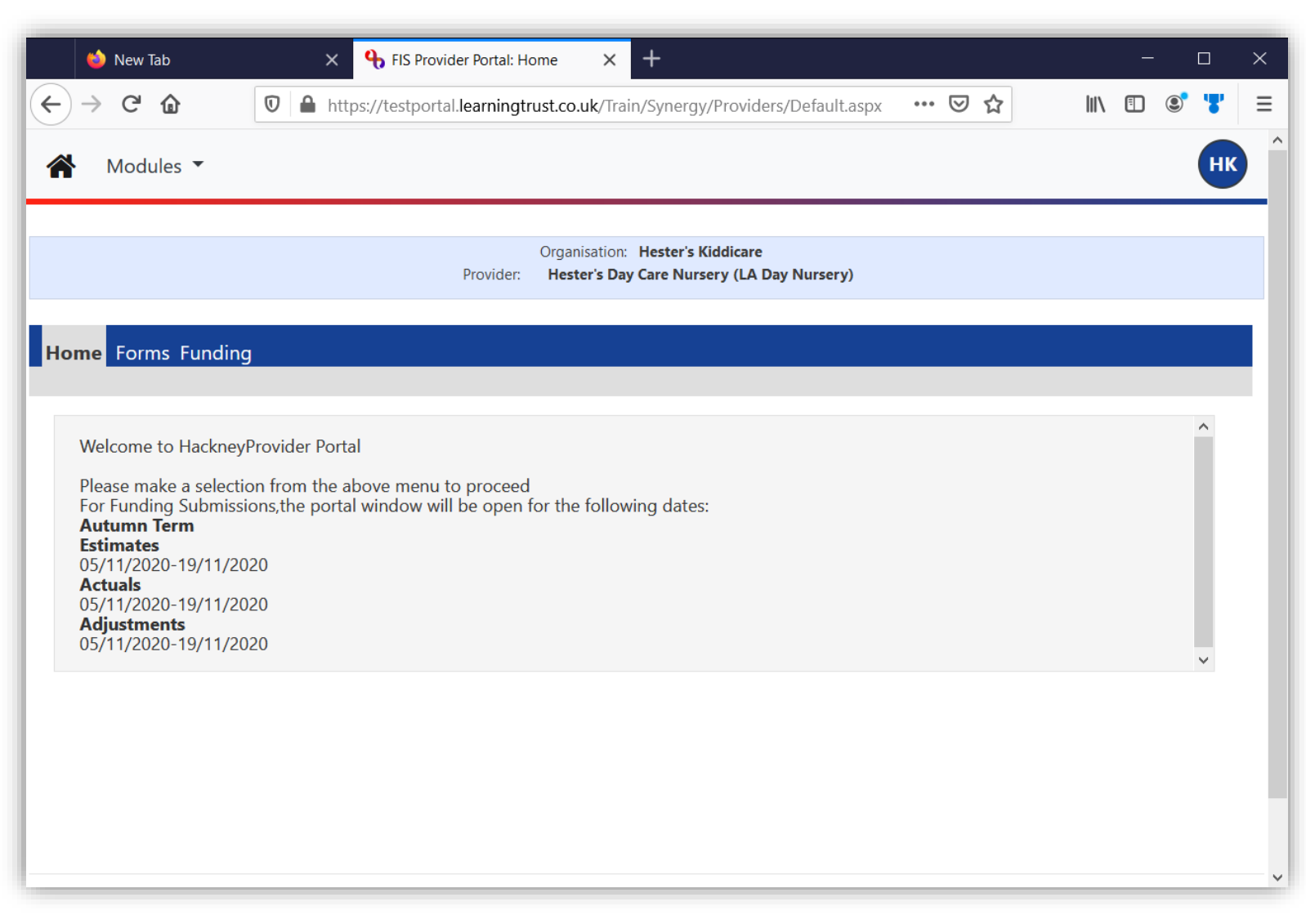

#### Change your memorable word by:

- Clicking on your account name (initials) at the top-right of the screen.
- Select Account Management
- Click on the Authentication Questions tab
- In the Old Answer field, enter your current memorable word as provided to you
- In the New Answer field, enter a new memorable word of your choosing. In the *Confirm New Answer* field, re-enter your new memorable word.

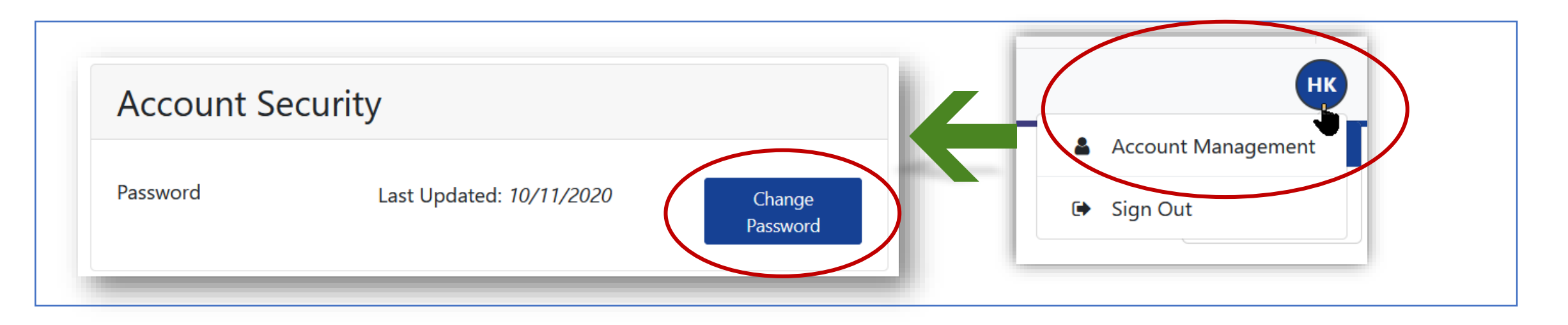

#### Forgotten your Password

- If you have forgotten your password, click on **Forgot Password** and you will be presented with the following screen
- Enter your username and click **Request Token** to reset your password. This will send you an email with instructions on how to reset your password.

#### Using Help

To read more information about requesting a new password

Or if you do not receive an email with instructions to reset your password.

• If you happen to subsequently remember or find your password, click **Start Again** to re-enter your username and password.

After logging in successfully, you'll be presented with the following Synergy Home screen.

|                                                                                  | Sign in                                                                    |
|----------------------------------------------------------------------------------|----------------------------------------------------------------------------|
| Enter your password                                                              |                                                                            |
| Change User Forgot Password                                                      | Sign In                                                                    |
|                                                                                  |                                                                            |
| Forg                                                                             | got Password                                                               |
| Forg<br>Request a token to reset your password,                                  | <b>got Password</b><br>which we will email to you to verify your identity. |
| Force<br>Request a token to reset your password,<br>Enter your username          | <b>got Password</b><br>which we will email to you to verify your identity. |
| Forg<br>Request a token to reset your password,<br>Enter your username<br>Hester | <b>Jot Password</b><br>which we will email to you to verify your identity. |

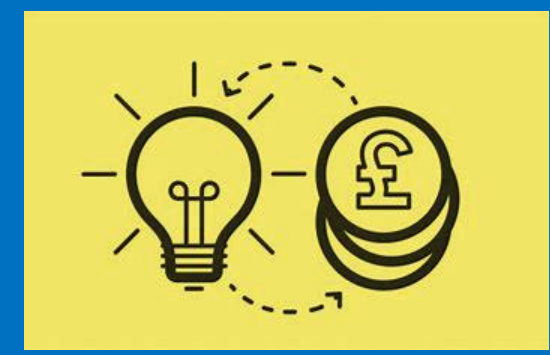

# 2. Getting Started with Submissions

Posting submissions

#### 2 Year Old Funding

After logging in to the portal, you will be presented with the **Home** tab. This will show you the dates within which you can submit your *Estimates, Actuals* and *Adjustments* for the relevant term:

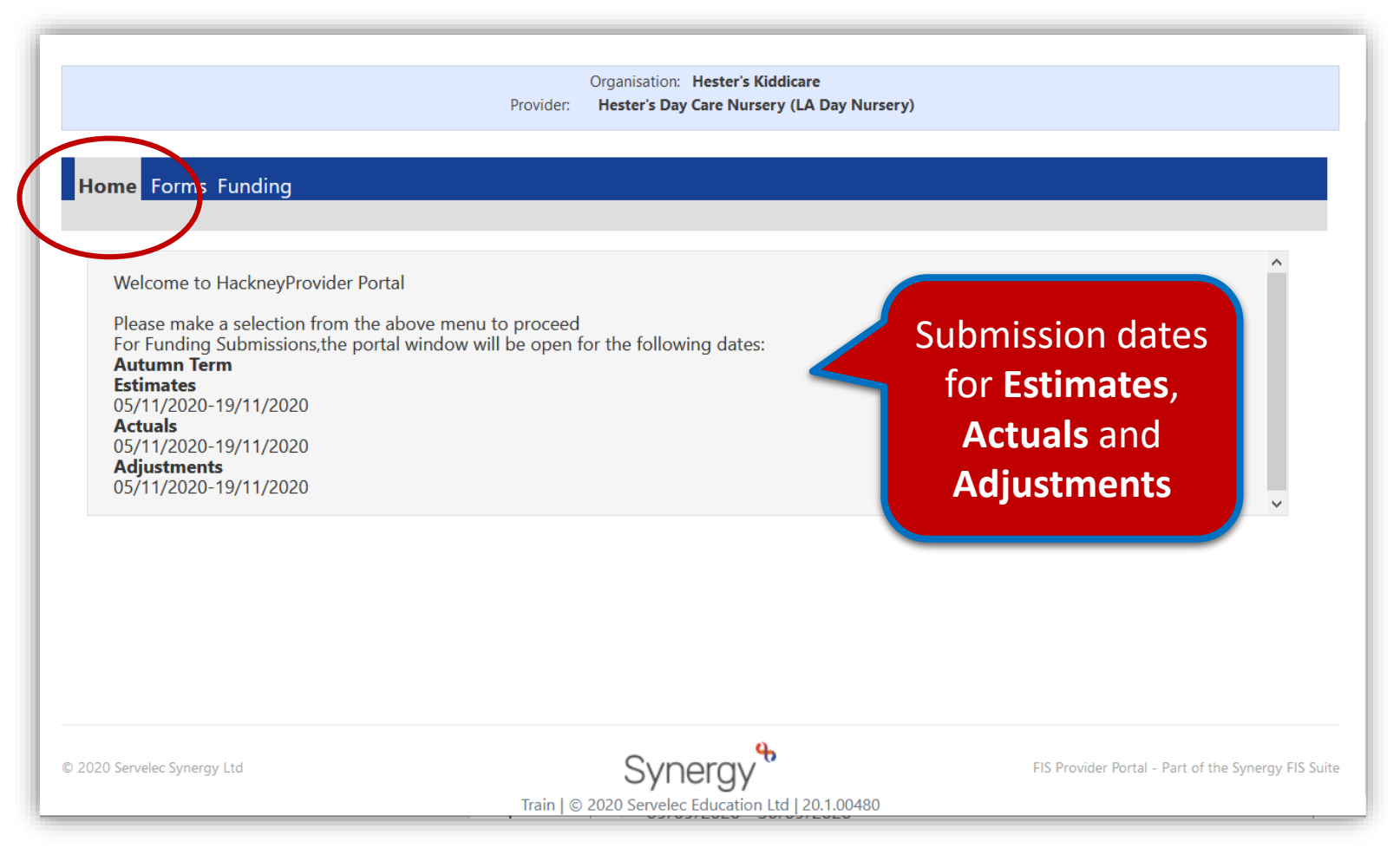

#### 2 Year Old Funding

• Click on **Funding** and select the appropriate **term** i.e. Autumn Term, then click on **2 Year Old Funding** 

| Modules ▼            |                                                                                                    |
|----------------------|----------------------------------------------------------------------------------------------------|
|                      | Organisation: Hester's Kiddicare<br>Provider: Hester's Day Care Nursery (LA Day Nursery)            |
| Home Forms Funding   | ligibility Checker, Registered Interests                                                            |
| Select Year and Term |                                                                                                    |
| 20/21<br>Spring Term | Home Forms Funding 2 Summary Estimates Actuals Adjustments Eligibility Checker Registered Interests |
| Autumn Term          | Summary Head Count Records for 20/21 - Autumn Term                                                  |
|                      | 20/21       Spring Term       Autumn Term       2 Year Old Funding                                  |
|                      | SSL4 Vear Old                                                                                       |
|                      | Synormy Euroding vorcion 2                                                                          |

#### 2 Year Old Funding continued

The *Summary* tab shows information on how payments are calculated.

• The left side of the screen focusses on *Estimates*, with the right side focussing on Actuals.

Initial payments/balances will be zero.

Instructions will be featured later on how to view changes/updates.

> 1 1

| Summary: 20/21 Autumn Term - 2 Year O |                   |                                                               |        |
|---------------------------------------|-------------------|---------------------------------------------------------------|--------|
|                                       | Id Funding CHANGE |                                                               |        |
|                                       |                   | Rate x Hours may not equal Totals as rounding is expliced per | child. |
| Estimates                             |                   | Actuals                                                       | d.     |
| erm Length (Weeks)                    | 13.00             | Term Length (Weeks) Term Kine                                 | 13.00  |
| Provider Rate applied                 | £6.48             | Provider Rate applied to child funding                        | £6.48  |
| stimate Funding                       |                   | Universal Funding                                             |        |
| lours Per Week                        | 0.00              | Funded Hours for Term                                         | 0.00   |
| erm Funding Amount                    | £0.00             | Funding Amount @ Provider Rate                                | £0.00  |
| nterim %                              | 50.00%            |                                                               |        |
| nterim Amount Payable                 | £0.00             | Universal Funding Amount                                      | £0.00  |
|                                       |                   | Totals                                                        |        |
| otal Interim Amount Paid to Date      | £0.00             | Funded Hours for Term                                         | 0.00   |
| Defore Adj)                           | · ! .             | Funding Amount @ Provider Rate                                | £0.00  |
| _                                     |                   | Child Weightings                                              | £0.00  |
| nterim Amount Payable Balance         | £0.00             |                                                               |        |
| _                                     |                   | Term Funding Amount                                           | £0.00  |
|                                       |                   | Interim Amount Paid (before Adj)                              | £0.00  |
| umber of Payments Due                 | 3/3               |                                                               |        |
| lext Payment Amount Due (before Adi)  | f0 00             | Term Funding Amount Balance                                   | £0.00  |
| Sector Automic Date (Sectore Auf)     | 20.00             | Adjustments Paid with Final Payment                           | £0.00  |
|                                       |                   |                                                               | (0.00  |

#### 2 Year Old Funding continued

- Click on the Estimates tab
- From the field Number of Weeks for this Term enter a value i.e. 13.00
- Enter the estimated Number of Funded Hours you are claiming for the term;
  - e.g. number of children **x** number of hours per week = total hours per week for the term
- When complete click the **Calculate** button.

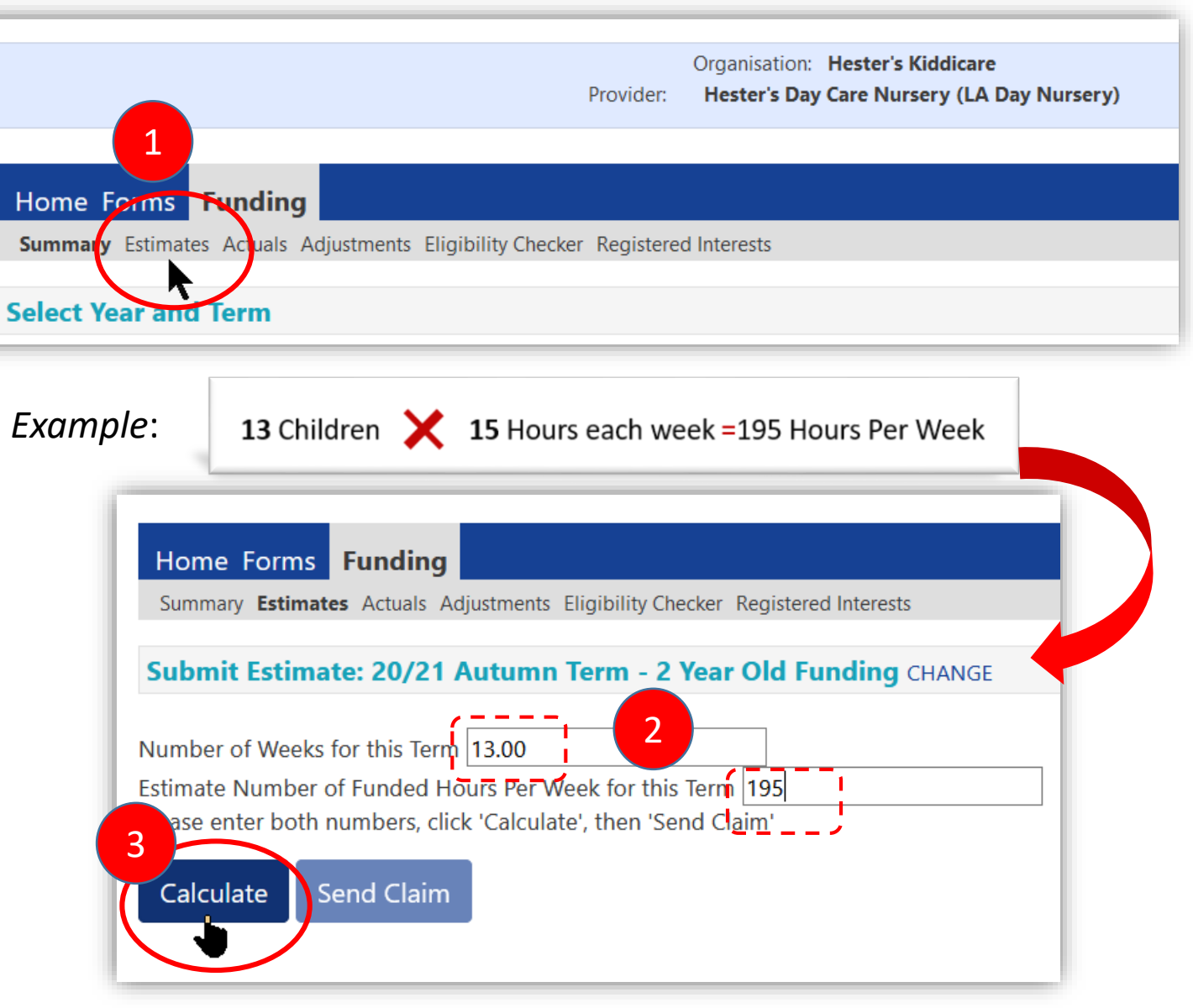

#### 2 Year Old Funding continued

• The screen updates with the calculated updated information, in this example there are 2,535.00 Hours in this term.

<u>To change any figures</u> simply retype in the relevant fields then click the **Calculate** button. <u>To submit the claim</u> click the **Send Claim** button.

| Organisation: Hester's Kiddicare<br>Provider: Hester's Day Care Nursery (LA Day Nursery)                                                                                                    |                                                                         |
|----------------------------------------------------------------------------------------------------|-------------------------------------------------------------------------|
| Home Forms       Funding         Summary Estimates       Actuals       Adjustments       Eligibility Checker       Registered Interests         Submit Estimate:       20/21       Autumn Term - 2       Year Old Funding       CHANGE         Number of Weeks for this Term       13.00       There are 2,535.00       Hours in this Term | Calculated hours<br>displays once the<br>Calculate button<br>is clicked |
| Please enter both numbers, click 'Calculate', then 'Send Claim'<br>Calculate Send Claim<br>u need to edit your figures overtype the numbers then                                                                                                    |                                                                         |

#### 2 Year Old Funding continued

 Clicking the Send Claim button - will send the local authority your *Estimates* and provide you with a summary of how the payments will be calculated.

A *Submission Successful* message appears once successful.

Note: Once the local authority imports your *Estimates*, the *Send Claim* button will be disabled.

| The message<br>Submission<br>Successful                                                    |                                                      |
|--------------------------------------------------------------------------------------------|------------------------------------------------------|
| appears                                                                                    | Organisation: Hester's Kiddicare                     |
|                                                                                            | Provider: Hester's Day Care Nursery (LA Day Nursery) |
| Home Forms Funding                                                                         |                                                      |
| Summary Estimates Actuals Adjustments Eligibility Check                                    | ker stered Interests                                 |
| Submission Successful                                                                      |                                                      |
| Submit Estimate: 20/21 Autumn Term - 2 Y                                                   | ear Old Funding CHANGE                               |
| Number of Weeks for this Term 13.00<br>Estimate Number of Funded Hours Per Week for this T | erm 195 There are 2,535.00 Hours in this Term        |
| Please enter both numbers_click 'Calculate', then 'Send                                    | d Claim'                                             |
| Calculate Send Claim                                                                       |                                                      |
|                                                                                            |                                                      |

#### 2 Year Old Funding continued

#### The Summary Tab

 Click the Summary tab – notice your submissions have now been changed based on your submission entered

| Summary: 20/21 Autumn Term - 2 Year  | Old Funding CHANGE |                                                              |            |
|--------------------------------------|--------------------|--------------------------------------------------------------|------------|
|                                      |                    | Rate x Hours may not equal Totals as rounding is applied per | r child.   |
| $\frown$                             |                    | The totals shown are the sum of the funding amounts per chi  | ld.        |
| Estimates                            |                    | Actuals                                                      |            |
| Term Length (Weeks)                  | 13.00              | Term Length (Weeks) Term Time                                | 13.00      |
| Provider Rate applied                | £6.48              | Provider Rate applied to child funding                       | £6.48      |
| Estimate Funding                     |                    | Universal Funding                                            |            |
| Hours Per Week                       | 195.00             | Funded Hours for Term                                        | 0.00       |
| Term Funding Amount                  | £16426.80          | Funding Amount @ Provider Rate                               | £0.00      |
| Interim %                            | 50.00%             | _                                                            |            |
| Interim Amount Payable               | £8213.40           | ersal Funding Amount                                         | £0.00      |
| Total Interim Amount Paid to Date    | £2737 80           |                                                              |            |
| (before Adi)                         |                    | unded Hours for Term                                         | 0.00       |
| (service rug)                        |                    | ing Amount @ Provider Rate                                   | £0.00      |
| -                                    |                    | Child Weightings                                             | £0.00      |
| Interim Amount Payable Balance       | £5475.60           | _                                                            |            |
| -                                    |                    | Term Funding Amount                                          | £0.00      |
|                                      |                    | Interim Amount Paid (before Adj)                             | £2737.80   |
| Number of Payments Due               | 2 / 3              | —                                                            |            |
| Next Payment Amount Due (before Adj) | £2737.80           | Term Funding Amount Balance                                  | (£2737.80) |
|                                      |                    | Adjustments Paid with Final Payment                          | £0.00      |
|                                      |                    | Actual Amount Paid (Inc. Adj)                                | £0.00      |
| Fully Processed                      | No                 |                                                              |            |
|                                      |                    |                                                              |            |
|                                      |                    | Processed                                                    | No         |
|                                      |                    | Processed<br>Processed Date                                  | N          |

#### 2 Year Old Funding continued

• <u>The Summary Tab Estimates</u> – Example of estimates based on your submission.

Term Length (Weeks) Hour Per Week Interim Amount Payable balance

| Home Forms Funding                                  | Checker Registered Interests |                                                  |
|-----------------------------------------------------|------------------------------|--------------------------------------------------|
| Summary: 20/21 Autumn Term - 2 Yea                  | r Old Funding CHANGE         | Example of<br>figure entered<br>from the Funding |
| Estimates Term Length (Weeks) Provider Rate applied | 13.00<br>£6.48               | then Estimates<br>tab. See page 13               |
| Estimate Funding                                    |                              |                                                  |
| Hours Per Week<br>Term Funding Amount               | 195.00<br><b>£16426.80</b>   |                                                  |
| Interim %                                           | 50.00%                       |                                                  |
|                                                     |                              |                                                  |
| ▶ Total Interim Amount Paid to Date<br>(before Adj) | £2737.80                     |                                                  |
| Interim Amount Payable Balance                      | £5475.60                     | Figures altered<br>once submitted<br>to the LA   |
| Number of Payments Due                              | 2 / 3                        |                                                  |
| Next Payment Annount Dae (Derore Auj)               | 22151.00                     |                                                  |

## 2 Year Old Funding continued

**Parents/Carers** will apply for 2 Year Old Funding themselves via the parent portal, then contact you with a voucher code confirming their eligibility.

. In this example the Autumn Term was selected.

Follow the steps below to add children to your headcount:

- From the Funding tab click on Actual
- Select the Autumn Term

If required, select the appropriate Term and Funding type (as seen on page 11)

• Click 2 Year Old Funding

|                                                                |                                                               |                        | Provider:                                    | Organisation: Hester's Day Care            | er's Kiddicare<br>Nursery (LA Day Nu | ırsery)   |
|----------------------------------------------------------------|---------------------------------------------------------------|------------------------|----------------------------------------------|--------------------------------------------|--------------------------------------|-----------|
|                                                                | Home 1<br>Summary Estimates                                   | Funding<br>Actuals Adj | ustments Eligibility Checker Registered Ir   | terests                                    |                                      |           |
|                                                                | Select Year and                                               | Term                   |                                              |                                            |                                      |           |
|                                                                | 20/21                                                         |                        |                                              |                                            |                                      |           |
|                                                                | Submission Period:<br>07-Aug-2020 to 03-Feb-2                 | 021                    |                                              |                                            |                                      |           |
| 2                                                              | Autumn Term<br>Submission Period:<br>16-Sep-2020 to 30-Nov-20 | 020                    |                                              |                                            |                                      |           |
|                                                                |                                                               |                        | Organisation: H<br>Provider: Hester's Day Ca | ester's Kiddicare<br>are Nursery (LA Day N | ursery)                              |           |
| lome Fo                                                        | orms Funding<br>Estimates Actuals Adjustn                     | nents Eligibilit       | y Checker Registered Interests               |                                            |                                      |           |
| ctuale l                                                       | land Count Percent                                            | a for 20/2             | 1 Autumn Torm                                |                                            |                                      |           |
| ctuais r                                                       | fead Count Record                                             | 15 101 20/2            | 1 - Autumn Term                              |                                            |                                      |           |
|                                                                |                                                               |                        |                                              |                                            | Office use only                      | 1         |
| 21                                                             |                                                               |                        | Funding Type                                 |                                            | Ready To<br>Process                  | Processed |
| /21<br>Spring Te<br>ubmission Pe                               | rm<br>:riod:<br>o 03. Feb. 2021                               | Δ –                    |                                              | -                                          | Frocess                              |           |
| 0/21<br>Spring Te<br>ubmission Pe<br>7-Aug-2020 ti<br>Autump T | rm<br>:riod:<br>o 03-Feb-2021<br>ierm                         | 4                      | 2 Year Old Funding                           |                                            | Hotess                               |           |

3

#### 2 Year Old Funding continued

• Click Enter EY Voucher button

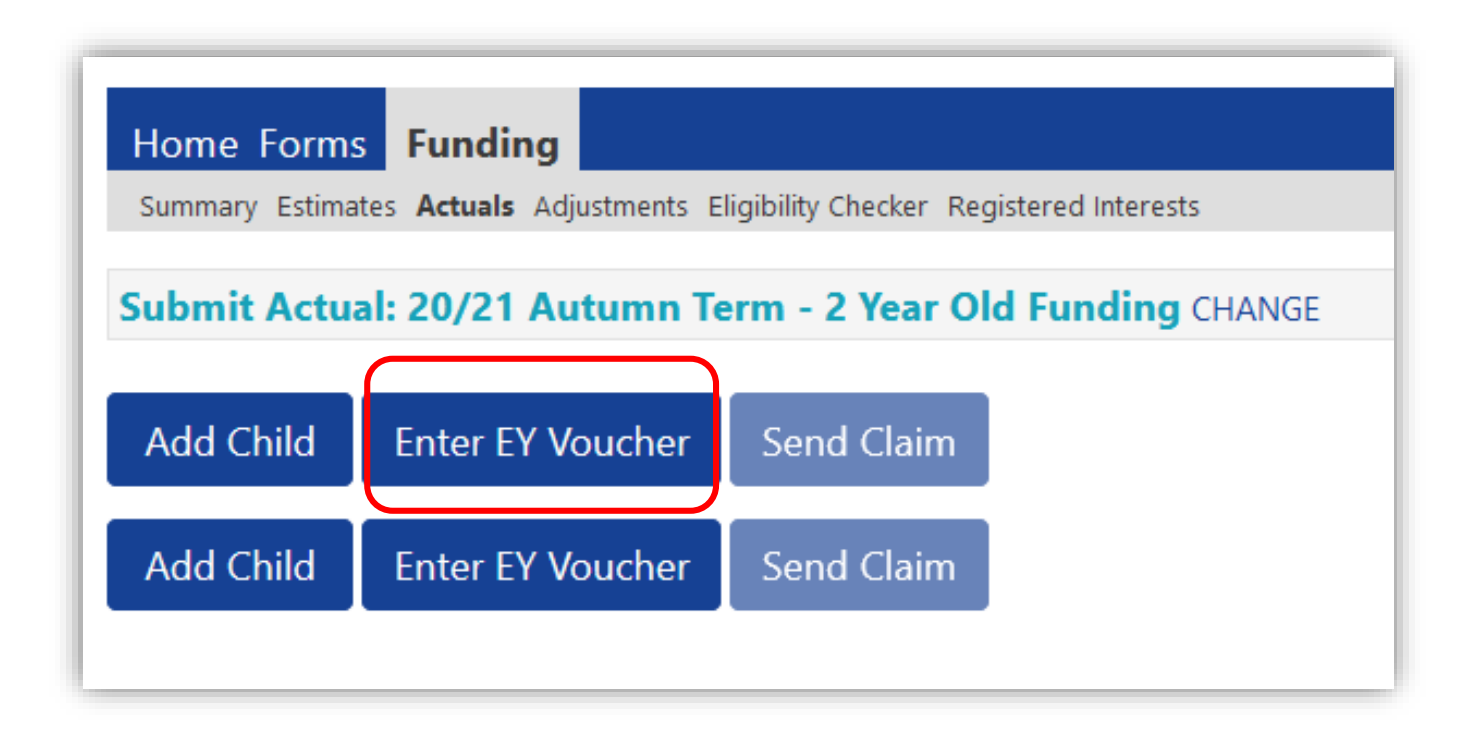

#### 2 Year Old Funding continued

• Complete the **Synergy Voucher Code** (from the Synergy Parent Portal) information then click **Submit**.

<u>NOTE</u>: If you enter too many invalid claims number attempts the warning sign message appears.

Home

Submi

Add (

0

Add

|                                                  |                                                                                                    |                                                                                                   |                                                 |                                                   | EY Claim                              | C   | omploto    |
|--------------------------------------------------|----------------------------------------------------------------------------------------------------|---------------------------------------------------------------------------------------------------|-------------------------------------------------|---------------------------------------------------|---------------------------------------|-----|------------|
| er Coo<br>nation                                 | <b>le</b> (from the<br>then click                                                                                  | Please ente<br>Voucher Co<br>Child Date<br>Child Surp                                             | er a valid Voucher<br>ode*<br>of Birth*<br>ame* | Code together with<br>SUW1QX<br>30/8/2018<br>Elba | h the Child's Date of Birth and Surna | me. | all fields |
| alid cl<br>age ar                                | aims number<br>opears.                                                                                             | *denotes n<br>Subm                                                                                | it <b>Cancel</b>                                |                                                   |                                       |     |            |
|                                                  |                                                                                                    | Organisation: <b>Hes</b><br>Provider: <b>Hester's Day Car</b>                                     | ter's Kiddicare<br>e Nursery (LA Day Nu         | rsery)                                            |                                       |     |            |
| Forms<br>y Estimator<br>Too many in<br>t Actual: | Funding<br>Advals Adjustments Eligibility Chee<br>nvalid EY Claim attempts. There will<br>20/21 Autumn Term - 2 Ye | ker Registered Interests<br>be a delay before being able to Ente<br><b>ear Old Funding</b> CHANGE | r EY Vouchers again.                            | )                                                 |                                       |     |            |
| Child I                                          | Enter EY Voucher Send C                                                                                            | laim                                                                                              |                                                 |                                                   |                                       |     |            |
|                                                  | Status                                                                                                    | Child                                                                                             | Funded Hours<br>(inc Adj)                       | Total Funding<br>Amount for Term<br>(inc Adj)     | Child Weightings                      |     |            |
| າ                                                | Unsubmitted Claim                                                                                                  | Elba, Edna<br>(30-Aug-2018)                                                                       | 100.00                                          | £648.00                                           |                                       |     |            |
| Child I                                          | Enter EY Voucher Send C                                                                                            | laim                                                                                              |                                                 |                                                   |                                       |     |            |

## 2 Year Old Funding continued

From the Summary tab click the **Child Details** tab

| me: Edna Siba DOR: 30-Au             |                                                                                 |                                                                                                    |                                                                                                    |
|--------------------------------------|---------------------------------------------------------------------------------|----------------------------------------------------------------------------------------------------|----------------------------------------------------------------------------------------------------|
| inte. Luna Loa Dob. 30 Au            | ıg-2018                                                                         |                                                                                                    |                                                                                                    |
| nmary Child Details Parent / Carer D | etails Funding Details Notes                                                    |                                                                                                    |                                                                                                    |
|                                      |                                                                                 |                                                                                                    |                                                                                                    |
| Term Start Date                      | 01-Sep-2020                                                                     | Universal Funding                                                                                                    |                                                                                                    |
| No of weeks attended                 | 10.00                                                                           | Funded Hours Per Week                                                                                                    | 10.                                                                                                    |
|                                      |                                                                                 | Funded Hours for Term                                                                                                    | 100.                                                                                                    |
| Provider Total Rate                  | £6.48                                                                           | —                                                                                                    |                                                                                                    |
|                                      |                                                                                 | Funding Amount @ Provider Rate                                                                                                    | £648.                                                                                                    |
|                                      |                                                                                 | Child Weightings                                                                                                    | £0.                                                                                                    |
|                                      |                                                                                 | Universal Funding Amount                                                                                                    | £648.                                                                                                    |
|                                      |                                                                                 | Totals                                                                                                    |                                                                                                    |
|                                      |                                                                                 | Funded Hours Per Week                                                                                                    | 10.                                                                                                    |
|                                      |                                                                                 | Funded Hours for Term                                                                                                    | 100.                                                                                                    |
|                                      |                                                                                 | Total Funding (excl. Adj)                                                                                                    | £648.                                                                                                    |
|                                      |                                                                                 | Total amount from Adjustments                                                                                                    | £0.                                                                                                    |
|                                      |                                                                                 | Total amount from Pending Adjustments                                                                                                    | £0.                                                                                                    |
|                                      |                                                                                 | Total Funding For Term (inc Adi)                                                                                                    | £648.                                                                                                    |
|                                      | Term Start Date<br>Term End Date<br>No of weeks attended<br>Provider Total Rate | Term Start Date       01-Sep-2020         Term End Date       31-Dec-2020         No of weeks attended       10.00         Provider Total Rate       £6.48 | Term Start Date       01-Sep-2020       Universal Funding         Term End Date       31-Dec-2020       Funded Hours Per Week         No of weeks attended       10.0       Funded Hours for Term         Provider Total Rate       £6.48       Funding Amount @ Provider Rate         Child Weightings |

## Getting Started with Synergy 2 Year Old Funding continued

The CHILDS DETAILS tab

The fields shown below **must be completed**:

| e: Ed <del>ina Elba</del> DOB: 30<br>ay Child Details Palent / Ca                        | -Aug-2018<br>arer Details Funding Details Notes | Proof of DOB<br>must be seen<br>and ticked                                        |                                        |
|------------------------------------------------------------------------------------------|-------------------------------------------------|-----------------------------------------------------------------------------------|----------------------------------------|
| Child Details<br>Forename*<br>Middle Name<br>Surname*<br>DOB*<br>Proof of DOB<br>Gender* | Edna<br>Elba<br>30-Aug-2018                     | Address Line 1*<br>Address Line 2<br>Address Line 3<br>Locality<br>Town<br>County | 1 Priestley Close<br>Hackney<br>London |
| Preferred Surname<br>Ethnicity*<br>SEN COP Stage*                                        | Egyptian<br>Education, Health and Care I        | Postcode*                                                                         | N16 6SJ                                |

Key Note: Adding parent/carer details in the Parent/Carer tab is not mandatory for 2 Year Old Funding if using the Synergy EY Voucher Code.

If you are NOT using the Synergy EY Voucher Code **you must** complete the *Forename, Surname* and NI (*National Insurance*) number in the Parent/Carer details tab.

#### 2 Year Old Funding continued

#### The FUNDING details tab

- Click on the Funding Details tab
- Optional: amend the **Start Date** and **End Date** fields or click **Default Term Dates**
- Enter the Weeks Attended in Term i.e. 10
- Tick Present during Census
- Tick if the child Attends Two Days or More

## NOTE: You must tick the above if you wish to claim more than 10 hours per week

• Enter the Universal Hours i.e. 10

Note: Currently It is not mandatory to complete the Attendance Days options

- In the Non-Funded Hours\* field you may need to populate with a zero – it cannot be left blank
- Click **Save** to validate the data entered
- Review the Maximum Values Allowed box located in the lower right hand corner of your screen.

| e: Edna Elba DOB: 30-Au     | ug-2018<br>Details Funding Details Notes | Complete<br>relevant fiel                                                                                                    | ds                                                                         |
|-----------------------------|------------------------------------------|----------------------------------------------------------------------------------------------------|----------------------------------------------------------------------------|
| unding Details              |                                          | Attendance Days                                                                                                    | _                                                                          |
| art Date*                   | 01-Sep-2020                              | Attends Monday                                                                                                    | ○ Yes ○ No                                                                 |
| d Date*                     | 31-Dec-2020                              | Attends Tuesday                                                                                                    | ○ Yes ○ No                                                                 |
|                             |                                          | distands Wednesday                                                                                                    | ○ Yes ○ No                                                                 |
|                             | Default Term Dates                       | Attends Thursday                                                                                                    | ○ Yes ○ No                                                                 |
| eeks Attended in Term*      | 10.00                                    | Attends Friday                                                                                                    | ○ Yes ○ No                                                                 |
| esent during Census         |                                          | Attends Saturday                                                                                                    | ○ Yes ○ No                                                                 |
| ttends Two Days or More     |                                          | Attends Sunday                                                                                                    | ○ Yes ○ No                                                                 |
| niversal Funded Hours per V | Veek                                     | Non-Funded Hours per Wee                                                                                                    | ek                                                                         |
| iversal Hours*              | 10.00                                    | Non-Funded Hours*                                                                                                    | 0.00                                                                       |
|                             |                                          | <ul> <li>if this child attends anothe hours as per what has been as</li> <li>Maximum Values Allowed:<br/>Number of Weeks: 13.00</li> <li>Universal Weekly Hours: 15</li> </ul> | r setting as well as yours, be sure to greed with the child's parent/carer |

2 Year Old Funding continued

**Key Note:** If there are any errors or omission, a system alert will appear at the top of the screen outlining the errors.

• Once successfully saved, you will be returned to the headcount submissions screen.

|                                                                                                    | Orga<br>Provider: <b>Hes</b>                                                | nisation:<br><b>:ter's Da</b> y | Hester's Kiddicare<br>y Care Nursery (LA D |
|----------------------------------------------------------------------------------------------------|-----------------------------------------------------------------------------|---------------------------------|--------------------------------------------|
|                                                                                                    |                                                                             |                                 |                                            |
| Home Forms Funding                                                                                   |                                                                             |                                 |                                            |
| Summary Estimates <b>Actuals</b> Adjust                                                              | ments Eligibility Checker Registered Interests                              |                                 |                                            |
| Save Record Failed Due To                                                                            | The Errors Listed Below                                                     |                                 |                                            |
| Name: Edna Elba DOB: 03                                                                              | -Nov-2018                                                                   |                                 |                                            |
| Summary Child Details Parent / Ca                                                                    | arer Details Funding Details Notes                                          |                                 |                                            |
| , , , , , , , , , , , , , , , , , , , ,                                                              |                                                                             |                                 |                                            |
|                                                                                                    |                                                                             |                                 |                                            |
| Child Details                                                                                        | L .                                                                         | _                               | Address Line 1                             |
| Middle Name                                                                                          | Edna                                                                        |                                 | Address Line 2                             |
|                                                                                                    |                                                                             |                                 | Address Line 2                             |
| Surname"                                                                                             | Elba                                                                        |                                 | Address Line 3                             |
| DOB"                                                                                                 | 03-Nov-2018                                                                 | *                               | Locality                                   |
| Proof of DOB                                                                                         |                                                                             |                                 | Iown                                       |
| Gender*                                                                                              | 🗌 Male 🗹 Female                                                             |                                 | County                                     |
| Preferred Surname                                                                                    |                                                                             |                                 | Postcode*                                  |
| Ethnicity*                                                                                           | Black / Chinese                                                             | $\sim$                          |                                            |
|                                                                                                    | Education Uselah and Cons D                                                 | 4 ×                             |                                            |
| SEN COP Stage*                                                                                       | Education, Health and Care P                                                |                                 |                                            |
| SEN COP Stage*                                                                                       | Education, Health and Care P                                                |                                 |                                            |
| SEN COP Stage*                                                                                       | Education, Health and Care P                                                |                                 |                                            |
| SEN COP Stage*<br>se following errors need to be fixed be<br>oB entered is outside the range eligibl | efore the record can be saved:<br>le to receive funding (Child Details Tab) |                                 |                                            |

#### 2 Year Old Funding continued

#### IMPORTANT – Editing Child Details

If you need to remove a child from the headcount for editing purposes, you must do so before you click the Send Claim button.

- You can view any claims which are yet to be submitted, below is an example, click the Edit 🤊 button.
- At the Confirm Undo window click **Yes**. The child is now removed from the headcount.

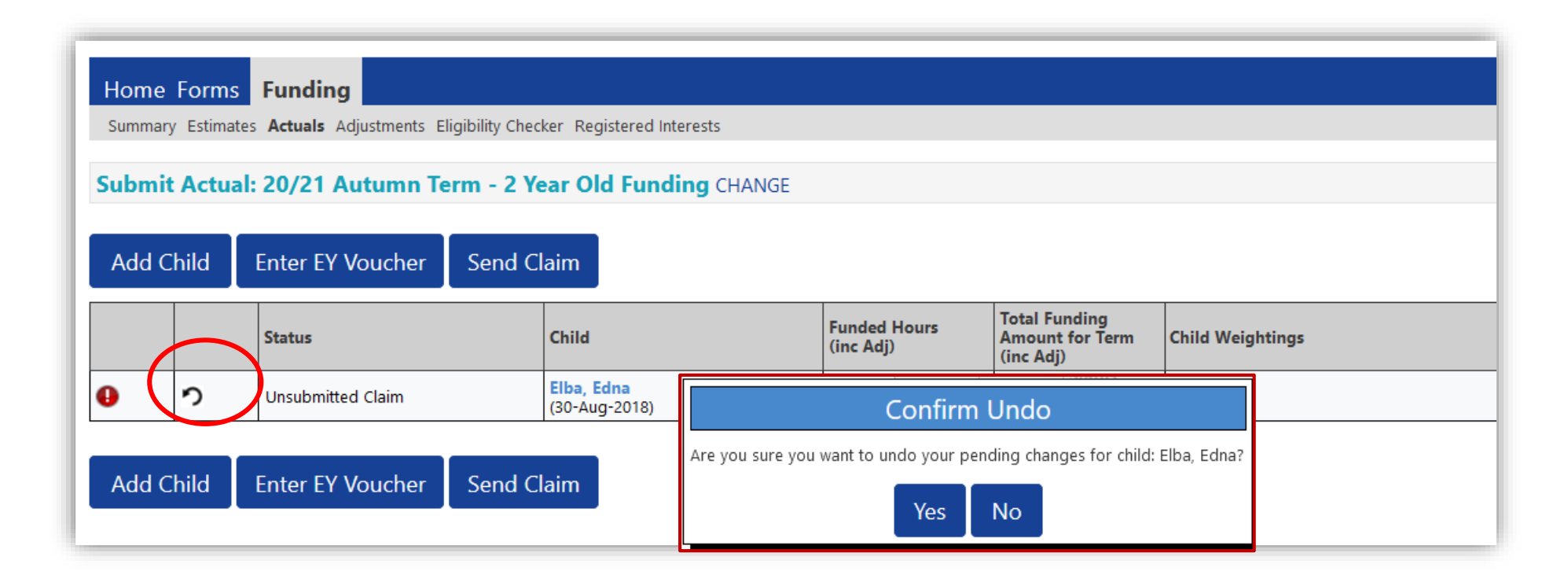

#### 2 Year Old Funding continued

• Once you have added and checked <u>all</u> the required children in your headcount, click the **Send Claim** button.

| Hom   | e Form    | s Funding                                         |                                                                   |                                     |                                                          |                  |
|-------|-----------|---------------------------------------------------|-------------------------------------------------------------------|-------------------------------------|----------------------------------------------------------|------------------|
| Summ  | ary Estim | ates <b>Actuals</b> Adjustments Eligib            | pility Checker Registered Interests                               |                                     |                                                          |                  |
|       |           |                                                   |                                                                   |                                     |                                                          |                  |
| ubm   | nit Actu  | ial: 20/21 Autumn Term                            | n - 2 Year Old Funding CH.                                        | ANGE                                |                                                          |                  |
|       |           |                                                   |                                                                   |                                     |                                                          |                  |
|       |           |                                                   |                                                                   |                                     |                                                          |                  |
|       |           |                                                   |                                                                   |                                     |                                                          |                  |
| ٨،٩,٩ | Child     | Enter EV Veucher                                  | Sand Claim                                                        |                                     |                                                          |                  |
| Add   | Child     | Enter EY Voucher                                  | Send Claim                                                        |                                     |                                                          |                  |
| Add   | Child     | Enter EY Voucher                                  | Send Claim                                                        |                                     |                                                          |                  |
| Add   | Child     | Enter EY Voucher                                  | Send Claim                                                        | Funded Hours                        | Total Funding                                            |                  |
| Add   | Child     | Enter EY Voucher                                  | Send Claim<br>Child                                               | Funded Hours<br>(inc Adj)           | Total Funding<br>Amount for Term                         | Child Weightings |
| Add   | Child     | Enter EY Voucher                                  | Send Claim<br>Child                                               | Funded Hours<br>(inc Adj)           | Total Funding<br>Amount for Term<br>(inc Adj)            | Child Weightings |
| Add   | Child     | Enter EY Voucher                                  | Send Claim<br>Child<br>Elba, Edna                                 | Funded Hours<br>(inc Adj)<br>100.00 | Total Funding<br>Amount for Term<br>(inc Adj)<br>£648.00 | Child Weightings |
| Add   | Child     | Enter EY Voucher                                  | Send Claim<br>Child<br>Elba, Edna<br>(30-Aug-2018)                | Funded Hours<br>(inc Adj)<br>100.00 | Total Funding<br>Amount for Term<br>(inc Adj)<br>£648.00 | Child Weightings |
| Add   | Child     | Enter EY Voucher S<br>Status<br>Unsubmitted Claim | Send Claim<br>Child<br>Elba, Edna<br>(30-Aug-2018)<br>Elba, Jason | Funded Hours<br>(inc Adj)<br>100.00 | Total Funding<br>Amount for Term<br>(inc Adj)<br>£648.00 | Child Weightings |

#### 2 Year Old Funding continued

The 'Submission Successful' banner appears

 As with your Estimates, your Actuals will need to be imported and processed by the local authority in order for you to receive payment

|              |                       |                                                               | Orga<br>Provider: <b>He</b>    | anisation: Hester's Kiddicare<br>ester's Day Care Nursery (LA Day I | Nursery)                                      |                  |  |
|--------------|-----------------------|---------------------------------------------------------------|--------------------------------|---------------------------------------------------------------------|-----------------------------------------------|------------------|--|
| Hom          | e Forms<br>ary Estima | s <b>Funding</b><br>tes <b>Actuals</b> Adjustments Eligibilit | ty Checker Registered Interest | 15                                                                  |                                               |                  |  |
| $\checkmark$ | Submiss               | ion Successful                                                |                                |                                                                     |                                               |                  |  |
| Subn         | nit Actu              | al: 20/21 Autumn Term                                         | - 2 Year Old Funding           | CHANGE                                                              |                                               |                  |  |
| Add          | Child                 | Enter EY Voucher Se                                           | nd Claim                       |                                                                     |                                               |                  |  |
|              |                       | Status                                                        | Child                          | Funded Hours<br>(inc Adj)                                           | Total Funding<br>Amount for Term<br>(inc Adj) | Child Weightings |  |
| 0            | <b>n</b>              | Awaiting LA Download                                          | Elba, Edna<br>(30-Aug-2018)    | 100.                                                                | 00 £648.00                                    |                  |  |
| 0            | ς                     | Awaiting LA Download                                          | Elba, Jason<br>(06-Jun-2018)   |                                                                     |                                               |                  |  |
| Add          | Child                 | Enter EY Voucher Se                                           | nd Claim                       |                                                                     | Add<br>submis                                 | ed<br>ssion      |  |

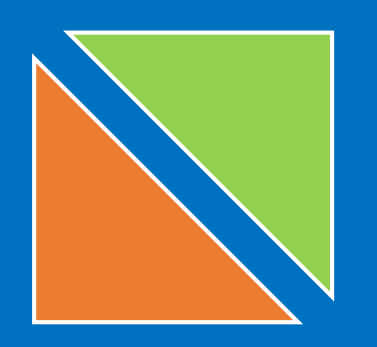

# 3. Submitting Adjustments

## Amendments and children who have started after the cut off date

#### 2 Year Old Funding – Submitting Adjustments

To add children who have started after the submission cut-off date, or to make other amendments, an **Adjustment** will need to be made.

- Click the **Funding** tab
- Click the Adjustments tab
- Select the appropriate Term and Funding Type (if not already selected)

|                                                                                                    | 1                                                      | Organisation:<br>Provider: <b>Hester's Day</b> | Hester's Kiddicare<br>Care Nursery (LA Day Nursery) |
|----------------------------------------------------------------------------------------------------|--------------------------------------------------------|------------------------------------------------|-----------------------------------------------------|
|                                                                                                    |                                                        |                                                |                                                     |
| Summary Estimates Actuals Ad                                                                                    | <b>justments</b> Eligi <mark>p</mark> ility Checker Re | gistered Interests                             |                                                     |
|                                                                                                    |                                                        |                                                |                                                     |
| Select Year and Term                                                                                            |                                                        |                                                |                                                     |
| Select Year and Term                                                                                            |                                                        |                                                |                                                     |
| Select Year and Term 20/21 Spring Term                                                                          |                                                        |                                                |                                                     |
| Select Year and Term<br>20/21<br>Spring Term<br>Submission Period:<br>01-Jan-2021 to 03-Feb-2021                |                                                        |                                                |                                                     |
| Select Year and Term<br>20/21<br>Spring Term<br>Submission Period:<br>01-Jan-2021 to 03-Feb-2021<br>Autumn Term |                                                        |                                                |                                                     |

| Home Forms Funding<br>Summary Estimates Actuals Adjus           | <b>tments</b> El | igibili | ty Checker Registered Interests | In t<br>Yea | his exa<br>r Old F | mple 2<br>unding |          |
|-----------------------------------------------------------------|------------------|---------|---------------------------------|-------------|--------------------|------------------|----------|
| Adjustments Head Count                                          | Record           | s fo    | r 20/21 - Autumn Term           |             |                    |                  |          |
| 20/21                                                           |                  |         |                                 | has         | been s             | elected          |          |
| Spring Term Submission Period:                                  |                  |         | Funding Type                    |             | Process            | Processed        | Editable |
| 01-Jan-2021 to 03-Feb-2021                                      |                  |         | 2 Year Old Funding              |             | ~                  | ~                |          |
| Autumn Term<br>Submission Period:<br>16-Oct-2020 to 31-Dec-2020 | θ                |         | 3 & 4 Year Old                  |             | ~                  | ~                |          |

### 2 Year Old Funding – Submitting Adjustments continued

- You have 3 options for making adjustments:
  - Click on Enter EY Voucher and follow the process described previously (page 19) to retrieve the child's details.
  - Or click on the name of an existing child and adjust the details accordingly
  - Or click the **Add Child** button to begin adding all of the child's details.

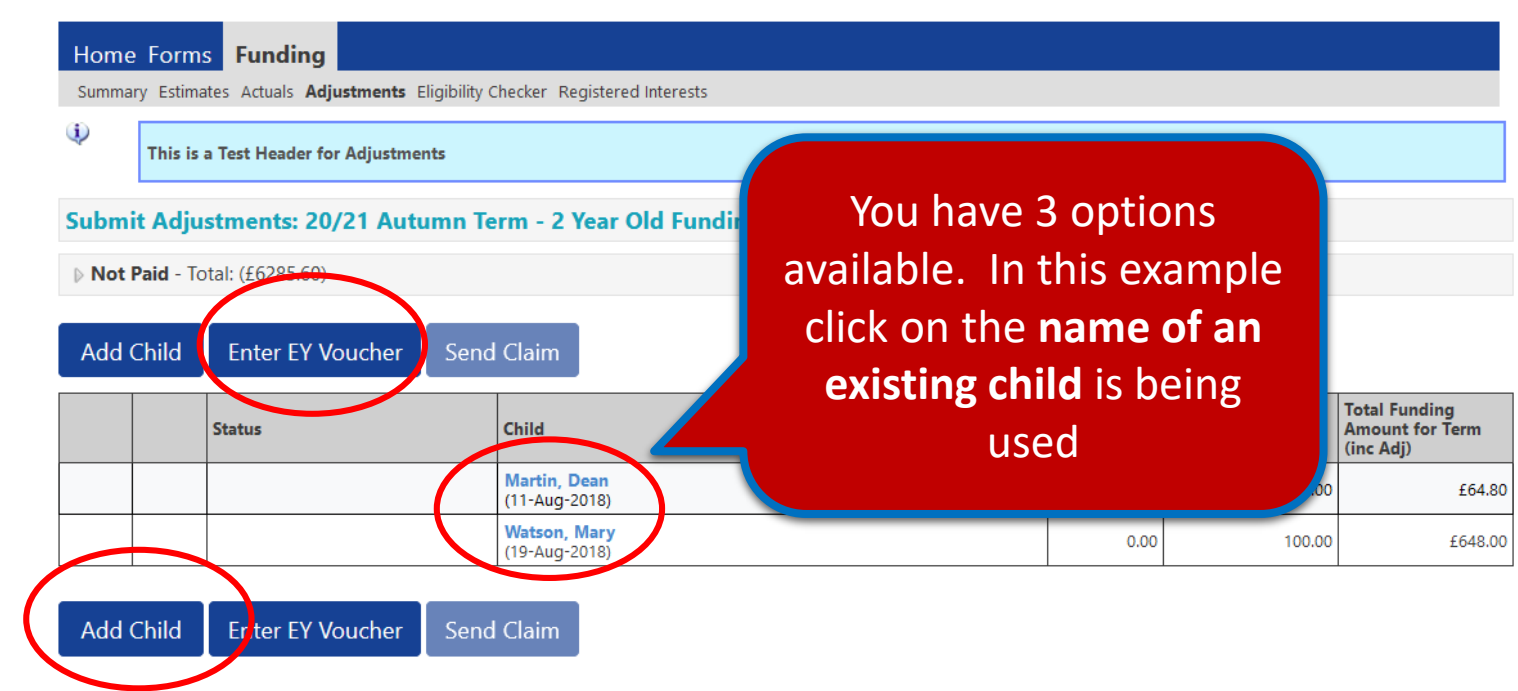

#### 2 Year Old Funding – Submitting Adjustments continued

- After selecting your required option and either adding or amending the details, click the **Pending Adjustment** tab
- From the **Number of Hours** drop-down list, select **More Hours** to add a positive adjustment or **Less Hours** to add a negative adjustment to the **Universal Hours**
- Enter the Number of Hours. <u>Note</u>: enter whole numbers only, you are not required to use – or +
- Provide a relevant succinct **Reason** into the free text field to support the adjustment
- When ready click the **Save** button at the bottom of the screen

| ame: Dean Martin DOB: 11-Aug-2018                                                                                                    |                                                                     |
|----------------------------------------------------------------------------------------------------|---------------------------------------------------------------------|
| Please ensure, if adding hours that you submit the total number of hours you a overclaimed, ensure you reduce the claim by the total hours you are reducing   Universal Pending Adjustment   Number of Hours   More Hours    7   Reason (500 characters)   Correct hours submitted from initial submission | Click the drop down fiel<br>and enter the Number of<br>Hours i.e. 7 |
|                                                                                                    | Type a reason                                                       |
| Maximum Values Allowed:                                                                                                    |                                                                     |
| Universal Yearly Hours: 380                                                                                                    |                                                                     |

#### 2 Year Old Funding – Submitting Adjustments continued

The system will validate your entries and pending any errors, return you to the main Adjustment page, where you can view your amendment

• Once all adjustments have been added, click Send Claim

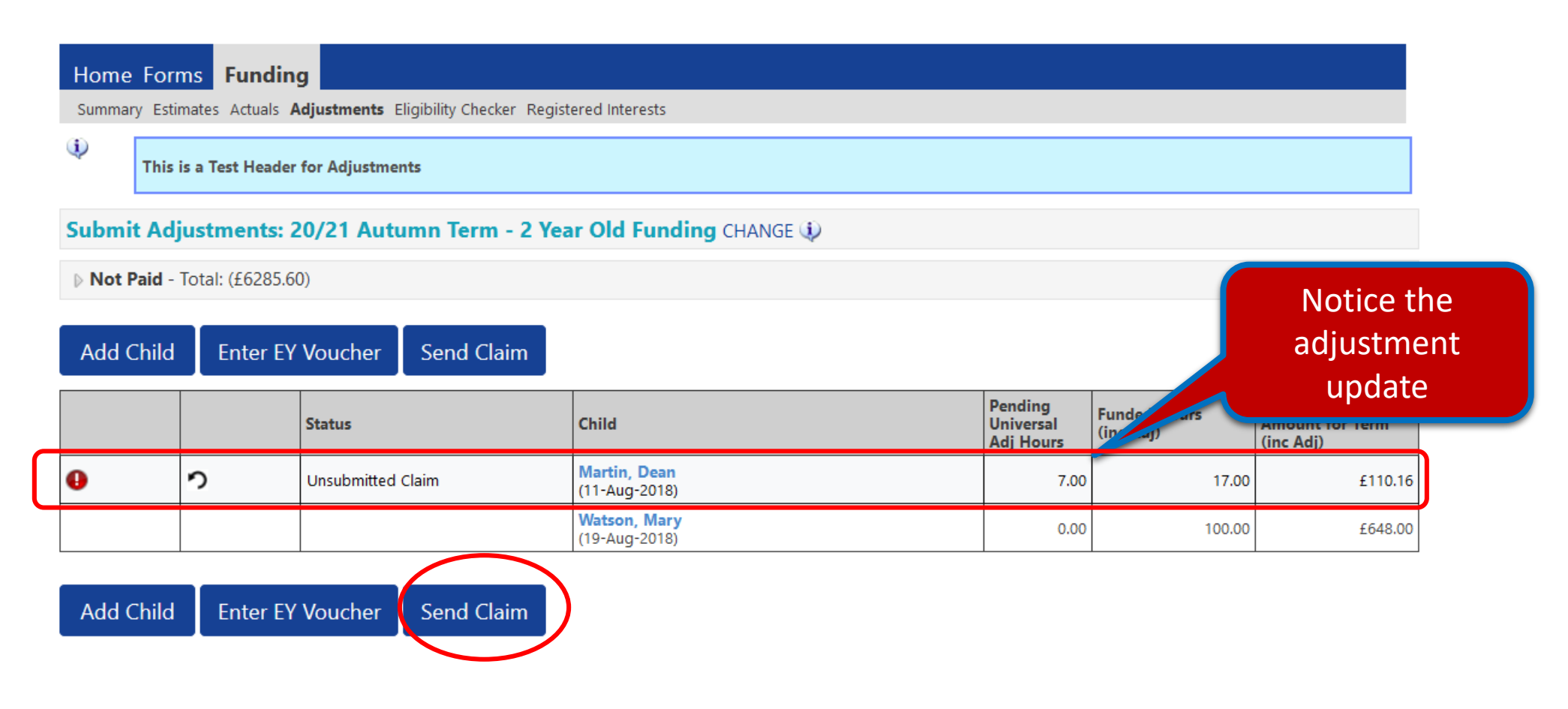

#### 2 Year Old Funding – Submitting Adjustments continued

The Submission Successful banner appears:

| Summary Estimates Act  | als Adjustments Eligibility Checker B | Registered Interests          |                                   |                           |                                               |
|------------------------|---------------------------------------|-------------------------------|-----------------------------------|---------------------------|-----------------------------------------------|
| Submission Succ        | essful                                |                               |                                   |                           |                                               |
| This is a Test H       | eader for Adjustments                 |                               |                                   |                           |                                               |
| Submit Adjustmen       | ts: 20/21 Autumn Term - 2             | Year Old Funding CHANGE 🎲     |                                   |                           |                                               |
| Not Paid - Total: (£62 | 285.60)                               |                               |                                   |                           |                                               |
| Add Child Ente         | er EY Voucher Send Claim              |                               |                                   |                           |                                               |
|                        | Status                                | Child                         | Pending<br>Universal<br>Adj Hours | Funded Hours<br>(inc Adj) | Total Funding<br>Amount for Term<br>(inc Adj) |
| <del>0</del> າ         | Awaiting LA Download                  | Martin, Dean<br>(11-Aug-2018) | 7.00                              | 17.00                     | £110                                          |
|                        |                                       | Watson, Mary<br>(19-Aug-2018) | 0.00                              | 100.00                    | £64                                           |

#### 2 Year Old Funding – Submitting Adjustments continued

As with the submission of your **Estimates** and Organisation: Hester's Kiddicare Actual Headcounts, once the LA has imported Provider: Hester's Day Care Nursery (LA Day Nursery) your Adjustments, you can view the change by: Home Forms Funding Clicking the **Summary** and select the ٠ stments Eligibility Checker Registered Interests Summary Estimates required **Term** and **Funding Type**. The Summary: 20/21 Autumn Term - 2 Year Old Funding CHANGE Adjustments are now visible: Rate x Hours may not equal Totals as rounding is applied per child. The totals shown are the sum of the funding amounts per child. Estimates Actuals Term Length (Weeks) 12.00 Term Length (Weeks) Term Time 12.00 Provider Rate applied £6.48 Provider Rate applied to child funding £6.48 **Estimate Funding Universal Funding** The Summary tab Hours Per Week 180.00 Funded Hours for Term 100.00 £13996.80 Funding Amount @ Provider Rate £648.00 **Term Funding Amount** displays Interim % 50.00% Interim Amount Payable £6998.40 £648.00 Universal Funding Amount adjustments Totals **Total Interim Amount Paid to Date** £6998.40 from the LA Funded Hours for Term 100.00 (before Adj) Funding Amount @ Provider Rate £648.00 **Child Weightings** £0.00 Interim Amount Payable Balance £0.00 £648.00 Term Funding Amount Interim Amount Paid (before Adj) £6998.40 Term Funding Amount Balance (£6350.40) Adjustments Paid with Final Payment £0.00 Processed Yes Processed Date 27-Nov-2020 Actual Amount Paid (Inc. Adj) (£6350.40)

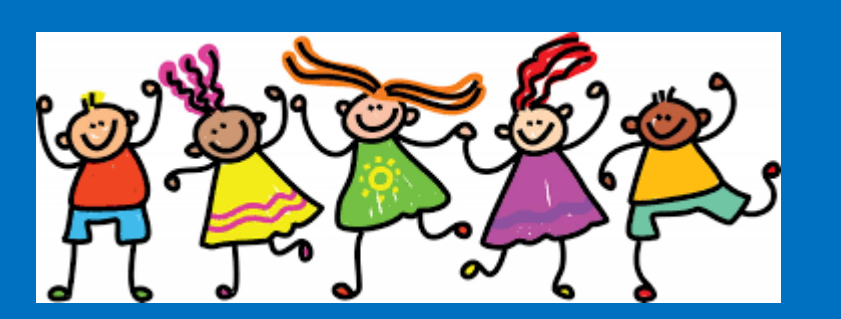

# 3 and 4 Year Old Funding

Posting submissions

3 and 4 Year Old Funding Procedure

If you are still in the **<u>2 Year Old Funding</u>** screen you need to change to the **<u>3 & 4 Year Old Funding</u>** area

• Click the **Change** option

| Organisation: Hester's Kiddicare<br>Provider: Hester's Day Care Nursery (LA Day Nursery)                                              |
|----------------------------------------------------------------------------------------------------|
| Home Forms Funding                                                                                                    |
| Summary: 20/21 Autumn Term - 2 Year Old Funding CHANGE                                                                                |
| Rate x Hours may not equal Totals as rounding is applied per child.<br>The totals shown are the sum of the funding amounts per child. |

- Select the appropriate term then choose Select **3 & 4 Year Old**
- Click on the Estimates tab.

Key Note: THE PROCESSES OVERVIEWED IN THIS SECTION ARE MORE OR LESS IDENTICAL TO THE 2 YEAR OLD SUBMISSION PAGES

#### 3 and 4 Year Old Funding - Selecting

• Or you can click the **Funding** tab and choose **Summary→Autumn Term→3 and 4 Year Old**.

<u>NOTE</u>: You will be able to see the screen below from click on the Summary, Estimates, Actual tab when doing a switch from 2 Year Old to 3 and 4 Year old and vice versa.

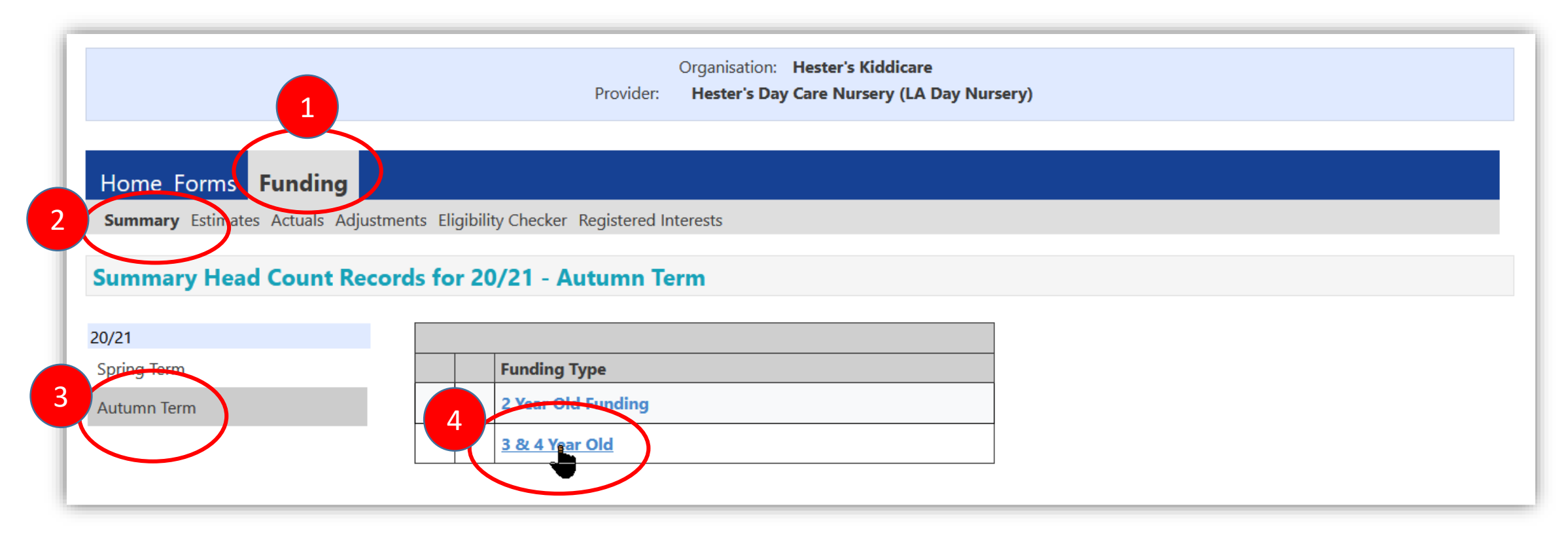

#### 3 and 4 Year Old Funding – Submitting the Estimates

- From the Estimates tab complete the field:
  - Number of Weeks for this Term i.e. 13.00
  - Estimate Number of Funded Hours Per Week for this Term i.e. number of children x number of hours per week = total hours per week for the term
- Click the Calculate button. It is important to change any entry before you click the Send Claim button
- Click the **Send Claim** button only when you are ready to submit. Once the local authority imports your Estimates, the Send Claim button will be disabled

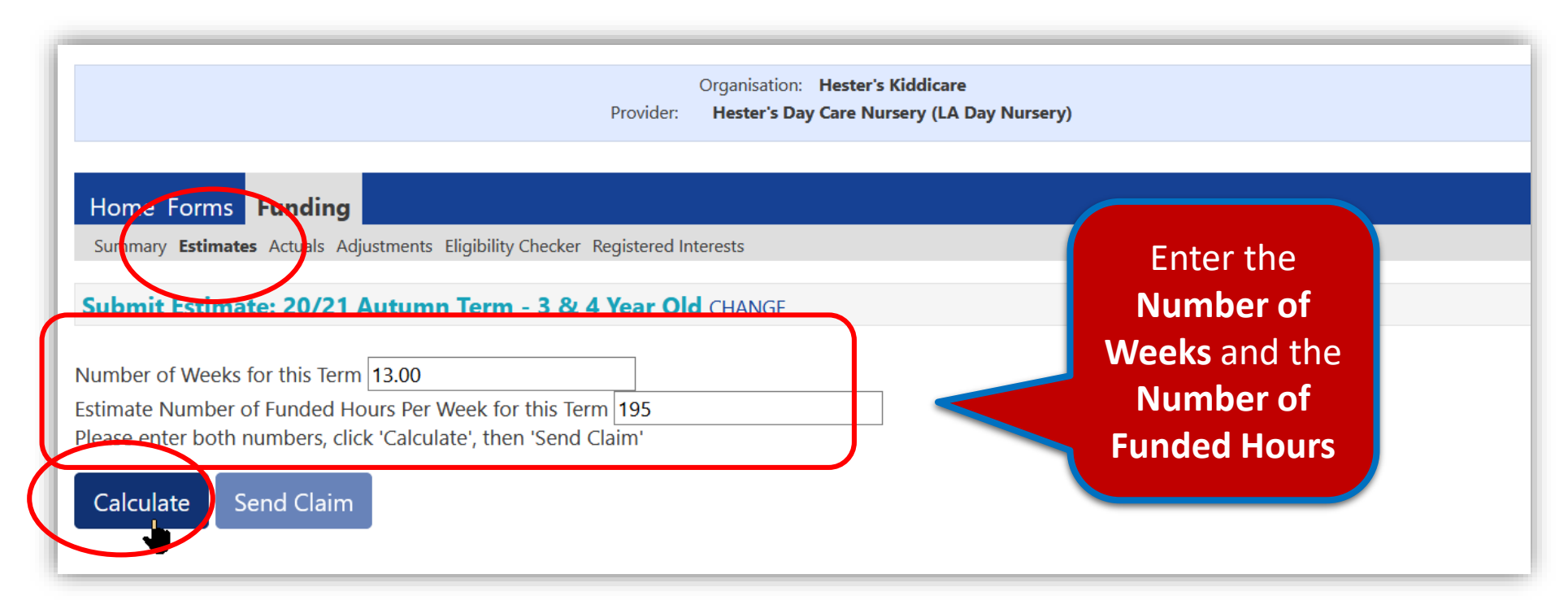

#### 3 and 4 Year Old Funding – The Summary Tab

• Click the **Summary** tab, notice your Estimates have now been updated based on your submission

This tab shows information on how payments are calculated with Estimates and Actuals. Initial payments balances will be zero

Notice the Estimate figures on the left and the Actuals on the right

|                                                 | Organisatio<br>Provider: <b>Hester's</b> | n: Hester's Kiddicare<br>Day Care Nursery (LA Day Nursery) |                |
|-------------------------------------------------|------------------------------------------|------------------------------------------------------------|----------------|
|                                                 |                                          |                                                            |                |
| Home Forms Funding                              |                                          |                                                            |                |
| Summary Estimates Actuals Adjustments Eligibili | ty Checker Registered Interests          |                                                            |                |
| Summary: 20/21 Autumn Term - 3 & 4              | Year Old CHANGE                          |                                                            |                |
|                                                 |                                          | Rate x Hours may not equal Totals as rounding is appl      | ied per child. |
|                                                 |                                          | The totals shown are the sum of the funding amount         | per child      |
| Estimates                                       |                                          | Actuals                                                    | 12.00          |
| Provider Rate applied                           | £4.80                                    | <ul> <li>Provider Rate applied to child funding</li> </ul> | 13.00<br>£4.80 |
| stimate Funding                                 |                                          | Universal Funding                                          |                |
| lours Per Week                                  | 195.00                                   | Funded Hours for Term                                      | 80.00          |
| erm Funding Amount                              | £12168.00                                | Funding Amount @ Provider Rate                             | £384.00        |
| iterim %                                        | 50.00%                                   |                                                            |                |
| iterim Amount Payable                           | 20084.00                                 | Universal Funding Amount                                   | £384.00        |
| otal Interim Amount Paid to Date                | £0.00                                    | Extended Funding                                           |                |
| before Adj)                                     |                                          | Funded Hours for Term                                      | 72.00          |
|                                                 |                                          | Funding Amount @ Provider Rate                             | £345.60        |
| nterim Amount Payable Balance                   | £6084.00                                 | Extended Funding Amount                                    | £345.60        |
|                                                 |                                          | Totals                                                     |                |
|                                                 |                                          | Funded Hours for Term                                      | 152.00         |
|                                                 |                                          | Funding Amount @ Provider Rate                             | £729.60        |
|                                                 |                                          | Child Weightings                                           | £0.00          |
| rocessed                                        | Yes                                      | Term Funding Amount                                        | £729.60        |
| Processed Date                                  | 27-Nov-2020                              | Interim Amount Paid (before Adj)                           | £0.00          |
|                                                 |                                          |                                                            |                |
|                                                 |                                          | Term Funding Amount Balance                                | £729.60        |
|                                                 |                                          | Adjustments Paid with Final Payment                        | £0.00          |
|                                                 |                                          | Actual Amount Paid (Inc. Adj)                              | £729.60        |
|                                                 |                                          |                                                            |                |
|                                                 |                                          |                                                            |                |

3 and 4 Year Old Funding – Submitting Actuals

- From the Funding tab select Actuals tab
- Click the Add Child button
- Complete the following tabs:
  - Child Details
  - Parent/Carer
  - Funding Details

These tabs are covered in the following pages

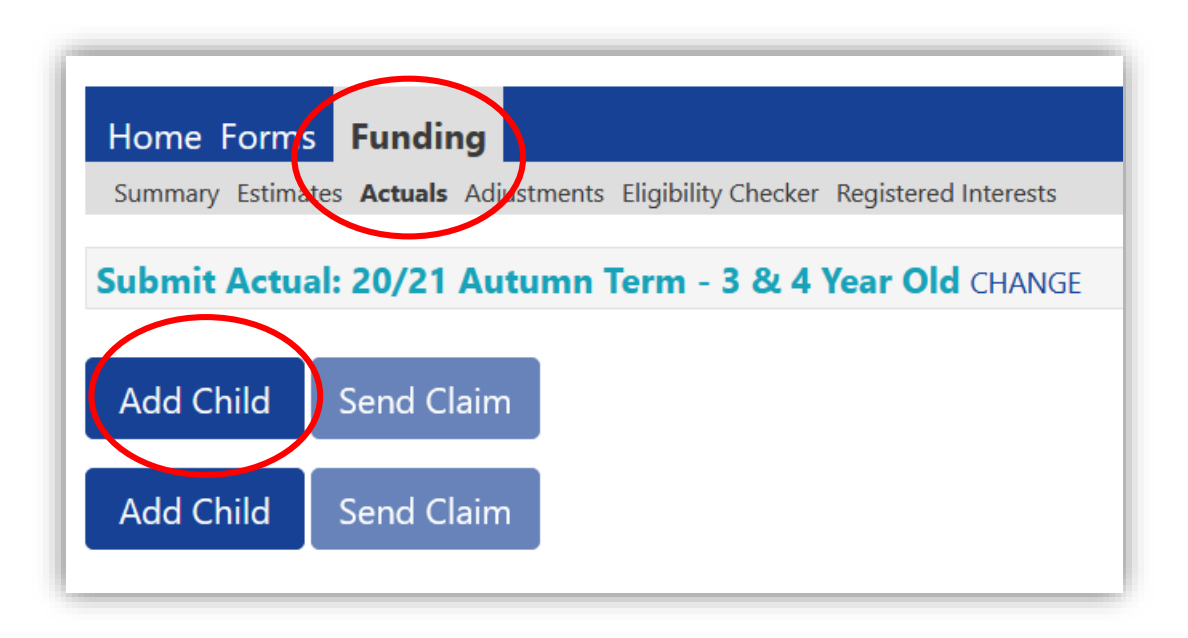

3 and 4 Year Old Funding – Headcount Submission

Remember the process follows the same 3 stages A) Estimate B) Actuals C) Adjustments

#### The CHILD DETAILS tab

• Click the Actuals tab and click Add Child

#### Complete the Child Details tab

- When completing the Address only the first line of the address (Address Line1) and Postcode are mandatory
- Check the Proof of DOB tick box to verify that you have seen proof of the child's date of birth

| Home Forms Funding<br>Summary Estimates Actuals Adjustre<br>Child Details Parent/ Carer Details | nents Eligibility Checker Registered Interests<br>Funding Details Notes                                 | Cor<br>a<br>the | mplete fields with<br>an *(asterisk) as<br>ese are mandatory |
|-------------------------------------------------------------------------------------------------|----------------------------------------------------------------------------------------------------|-----------------|--------------------------------------------------------------|
| Child Details                                                                                   |                                                                                                    | Address         |                                                              |
| Forename*                                                                                       | Jimmy                                                                                                   | Address Line 1* |                                                              |
| Middle Name                                                                                     |                                                                                                    | Address Line 2  |                                                              |
| Surname*                                                                                        | James                                                                                                   | Address Line 3  |                                                              |
| DOB*                                                                                            | 13-Sep-2018                                                                                             | Locality        |                                                              |
| Proof of DOB                                                                                    | $\square$                                                                                               | Town            |                                                              |
| Gender*                                                                                         | 🗹 Male 🗆 Female                                                                                         | County          |                                                              |
| Preferred Surname                                                                               |                                                                                                    | Postcode*       | E2 8BS                                                       |
| Ethnicity*                                                                                      | Other Black ~                                                                                           |                 |                                                              |
| SEN COP Stage*                                                                                  | Education, Health and Care $Pl\!\!\!\!\!\!\!\!\!\!\!\!\!\!\!\!\!\!\!\!\!\!\!\!\!\!\!\!\!\!\!\!\!\!\!\!$ | /               |                                                              |
| Save Cancel                                                                                     | denotes mandatory fields                                                                                |                 |                                                              |

3 and 4 Year Old Funding – Submitting Adjustments

#### The 'PARENT/CARER DETAILS' tab

• Complete the fields;

Forename

Surname

DOB

NI or NASS

*Tick to give consent for Eligibility Checking for* EYPP or **30** Hours

• Click Save

<u>NOTE</u>: Ensure you have ticked all relevant consent boxes where Parent/Carers have given permission

| d Details Parent / Carer Details Fundin                                                                                                  | g Details Notes                                                       | istered interests                                                     |                                                     |                                        |                                                           |
|----------------------------------------------------------------------------------------------------|-----------------------------------------------------------------------|-----------------------------------------------------------------------|-----------------------------------------------------|----------------------------------------|-----------------------------------------------------------|
| Entening Parent/Carer details evable<br>extended bours.<br>Please ensure you input details for a<br>that the correct consent boxes are s | es us to check wheth<br>Ill records that have<br>elected as per the u | er the child is eligib<br>given their permiss<br>sage of the details. | le for Early Years Pupil Premium (EYPP) fu          | unding, and whet<br>the additional fur | her the child is eligible for<br>ding. Please also ensure |
| Details are optional but if entered th<br>Parent / Carer Details                                                                         | nen at least Forenan                                                  | ne, Surname and N                                                     | or NASS Number must be filled in. Partner Details   |                                        |                                                           |
| Forename                                                                                                    | Bob                                                                   |                                                                       | Forename                                            |                                        |                                                           |
| Surname                                                                                                    | James                                                                 |                                                                       | Surname                                             |                                        |                                                           |
| DOB                                                                                                    | 20-Aug-1989                                                           |                                                                       | DOB                                                 |                                        |                                                           |
| ☑ NI or □ NASS Number                                                                                                    | NN112220A                                                             |                                                                       | □ NI or □ NASS Number                               |                                        |                                                           |
| Tick to give consent to Eligibility<br>Checking for                                                                                      | EYPP                                                                  | ☑ 30H                                                                 | Tick to give consent to Eligibility<br>Checking for | EYPP                                   | □ 30H                                                     |
|                                                                                                    |                                                                       |                                                                       |                                                     |                                        |                                                           |

Key Note: If claiming only the Universal 15 hours you do not need to complete the Parent/Carer details unless claiming EYPP

#### 3 and 4 Year Old Funding – Submitting Adjustments

#### The FUNDING DETAILS tab

Click the Funding Details tab:

- Enter the Start Date and End Date, or click the Default Term Dates
- Enter the number of **Weeks Attended in Term** (number of weeks being claimed)
- Select if the child will be **Present during Census**
- Select if the child Attends Two Days or More

## NOTE: You must tick the above if you wish to claim more than 10 hours per week

- Select whether or not the parent has nominated you to receive DAF (Disability Access Funding)
- Optional: Attendance Days
- Ensure the Universal Hours
- Enter the Extended Hours
- Enter the 30H Eligibility Code

Continue on the following page

| Details Parent / Carer Details         | unding Details          | een obtained.                                                                                              |                              |                  |
|----------------------------------------|-------------------------|----------------------------------------------------------------------------------------------------|------------------------------|------------------|
| Second Transmit Second Second Transmit |                         |                                                                                                    |                              |                  |
| Funding Details                        |                         | Attendance Days                                                                                            |                              |                  |
| Start Date*                            | 01-Sep-2020             | Attends Monday                                                                                             | ○ Yes ○ No                   |                  |
| End Date*                              | 31-Dec-2020             | Attends Tuesday                                                                                            | ○ Yes ○ No                   |                  |
|                                        | Default Jerm Dates      | Attends Wednesday                                                                                          | ○ Yes ○ No                   |                  |
| Weeks Attended in Terret               |                         | Attends Thursday                                                                                           | O Yes O No                   |                  |
| weeks Attended in Term"                | 10.00                   | Attends Friday                                                                                             |                              |                  |
| Present during Census                  | $\checkmark$            | Attends Saturday                                                                                           |                              |                  |
| Attends Two Days or More               | $\checkmark$            | Attends Sunday                                                                                             |                              |                  |
| Nominated for DAF*                     | 🔿 Yes 🖲 No              |                                                                                                    |                              |                  |
| Universal Funded Hours per We          | eek                     | Non-Funded Hours per Week                                                                                  |                              |                  |
| Universal Hours*                       | 12                      | Non-Funded Hours*                                                                                          | 0                            |                  |
| Extended Funded Hours per Week         |                         | if this child attends another set                                                                          | ting as well as yours, be su | ure to enter the |
| Extended Hours*                        | 11                      | hours as per what has been agreed with the child's parent/carer                                            |                              | arer             |
| 30H Eligibility Code                   | 73108208002             |                                                                                                    |                              |                  |
|                                        | 20 Hours Free Children  | Maximum Values Allowed:                                                                                    |                              |                  |
|                                        | 30 Hours Free Childcare | Number of Weeks: 13.00                                                                                     |                              | Review this      |
| Eligible for 30H                       | $\checkmark$            | Universal Weekly Hours: 10                                                                                 |                              |                  |
| Total Funded Hours per Week            |                         | Universal Termly Hours: 130                                                                                |                              | panel            |
| Total Funded:                          | 23.00                   | Universal Yearly Hours: 380                                                                                |                              |                  |
|                                        | 23.00                   | Extended Weekly Hours: <b>10</b><br>Extended Termly Hours: <b>130</b><br>Extended Yearly Hours: <b>380</b> |                              |                  |
|                                        |                         |                                                                                                    |                              |                  |

#### 3 and 4 Year Old Funding – Submitting Adjustments

#### The FUNDING DETAILS tab continued

- Click the **30 Hours Free Childcare** button
   A message confirming eligibility will appear near the top of the screen
- Click **Save** to return to the Actuals screen You can now view the eligibility dates and grace periods in the Eligibility Status highlighted in the screen
- To edit any details, click on the Child name and amend the details as required
   <u>NOTE</u>: If you need to remove a child from the headcount, you must do so *before* you click the **Send Claim** button
- Once all children are added, click the Send Claim button to submit your headcount after doing so, the Status of the claim will change

#### 3 & 4 Year Old Adjustments

To submit 3 and 4 year Old Adjustments refer to page 29 as this process is identical to the <u>2 year old Adjustments process</u>. The only difference is you do not have the option to apply for an EY Voucher Code.

Important Note: Ensure that children are within the eligibility dates for the term or the additional hours will NOT BE PAID!

### 3 and 4 Year Old Funding – Ad Hoc Eligibility Code Checks

Note: This must be done before the offer of the extended hours places and the inclusion of the extended hours claimed in the headcount

- Click the Funding, Eligibility Checker then the **30 Hours Free Childcare** button
- Click the 30 Hours Free Childcare button
- Complete the next screen including all mandatory fields denotes with an asterisk (\*). Enter the
  - DERN/Eligibility Code
  - Parent/Carer NI Number
  - Eligibility Check box
- Click Submit

The next screen gives you the result of the eligibility check as highlighted in the bar shown:

• Click on the **30 Hours Free Childcare** button to perform another eligibility check

<u>Note</u>: This is an ad-hoc check and does not get stored or added to your headcount

| Organisation: Hester's Kiddicare                                                                                                    |                                                                                                    |                                                              |  |  |  |
|----------------------------------------------------------------------------------------------------|----------------------------------------------------------------------------------------------------|--------------------------------------------------------------|--|--|--|
|                                                                                                    | Plovidei.                                                                                                    | nester's Day Care Nursery (LA Day Nursery)                   |  |  |  |
| Home forms Funding<br>Summary Estimates Actuals Adju                                                                                    | usiments Eligibility Checker Registered I                                                                                                    | Interests                                                    |  |  |  |
| Eligibility Checker                                                                                                    |                                                                                                    |                                                              |  |  |  |
| Use this area to check if a child is eligible<br>for extended hours. Please click the button below and provide the details as required. |                                                                                                    |                                                              |  |  |  |
| Data Protection Notice - a record of th                                                                                                 | he check is maintained for monitoring pur                                                                                                    | poses. The information supplied is NOT stored by the system. |  |  |  |
| 30 Hours Free Childcare                                                                                                    |                                                                                                    |                                                              |  |  |  |
| So Hours free childcare                                                                                                    |                                                                                                    | 30 Hours Free Childcare                                      |  |  |  |
|                                                                                                    | Diana antar a valid Elizibility Cada                                                                                                    | and Child Date of Bith, together with Decent/Cores Datails   |  |  |  |
|                                                                                                    | Please enter a valid Eligibility Code and Child Date of Birth, together with Parent/Carer Details.<br>Partner Details are optional but if entered then all fields, except Forename, must be filled in. |                                                              |  |  |  |
|                                                                                                    | Eligibility Code*                                                                                                    | 73108208010                                                  |  |  |  |
|                                                                                                    | Child Date of Birth*                                                                                                    | 9-2-2017                                                     |  |  |  |
|                                                                                                    | Parent/Carer Forename                                                                                                    |                                                              |  |  |  |
|                                                                                                    | Parent/Carer Surname                                                                                                    |                                                              |  |  |  |
|                                                                                                    | Parent/Carer NI Number*                                                                                                    | NN112228A                                                    |  |  |  |
|                                                                                                    | Consent must be given for this                                                                                                    | Eligibility Check                                            |  |  |  |
|                                                                                                    | Partner Forename                                                                                                    |                                                              |  |  |  |
|                                                                                                    | Partner Surname                                                                                                    |                                                              |  |  |  |
|                                                                                                    | Partner NI Number                                                                                                    |                                                              |  |  |  |
| <b>~</b>                                                                                                    | *denotes mandatory fields                                                                                                    | ·,                                                           |  |  |  |
|                                                                                                    | Submit Cancel                                                                                                    |                                                              |  |  |  |
|                                                                                                    |                                                                                                    |                                                              |  |  |  |
|                                                                                                    |                                                                                                    |                                                              |  |  |  |

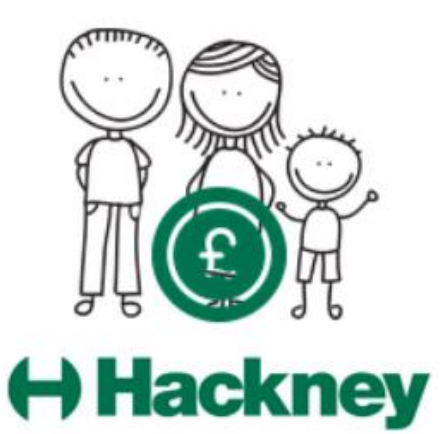

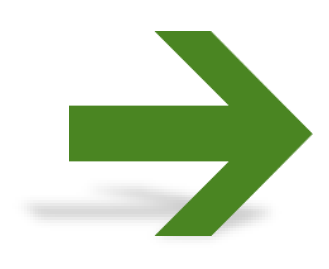

**Contact:** For general help, assistance and enquiries please email **freechildcare@hackney.gov.uk** 

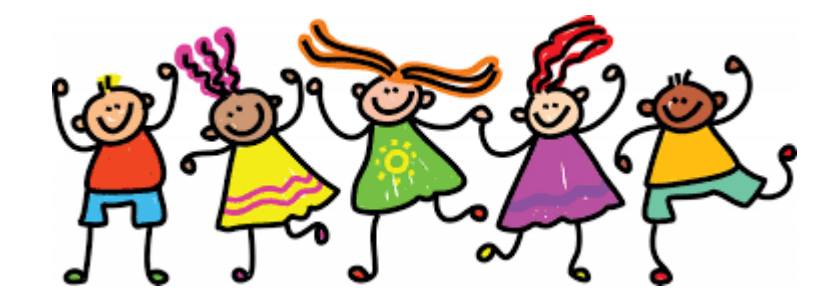